# Réaliser un tirage aléatoire entre plusieurs sujets

Pour faire un tirage aléatoire entre N sujets pour chaque étudiant, il faut :

- 1. dans un premier temps, définir N groupes d'étudiants créés au hasard
- 2. ensuite, limiter l'accès de chacun des N sujets à un seul des N groupes

Chaque sujet ne sera visible que par le groupe d'étudiants qui lui a été associé.

## Définir N groupes de façon aléatoire

Ouvrez le menu d'action de l'enseignement et sélectionnez le « Plus ... »

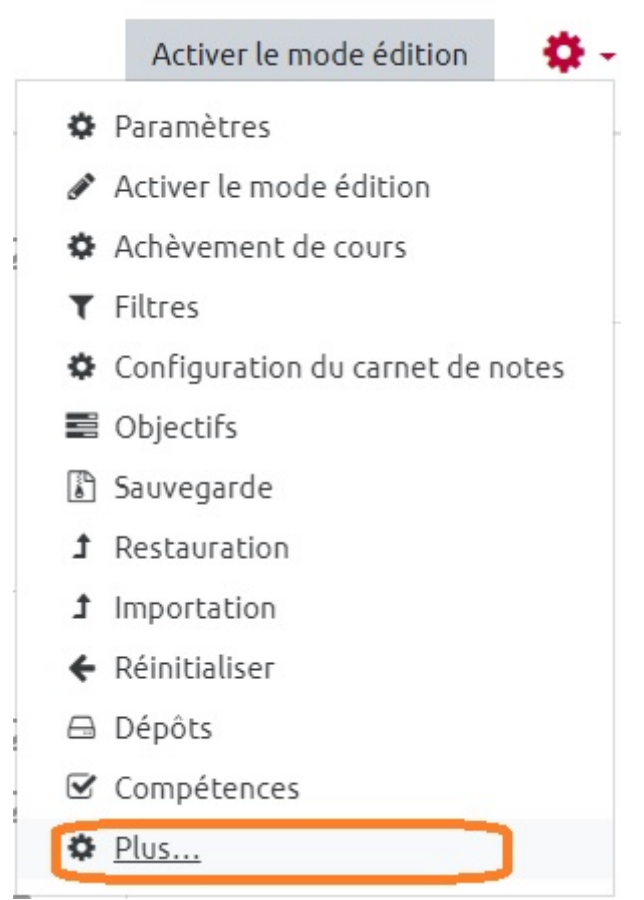

Affichez l'onglet « Utilisateurs » et sélectionnez l'item « Groupes" »

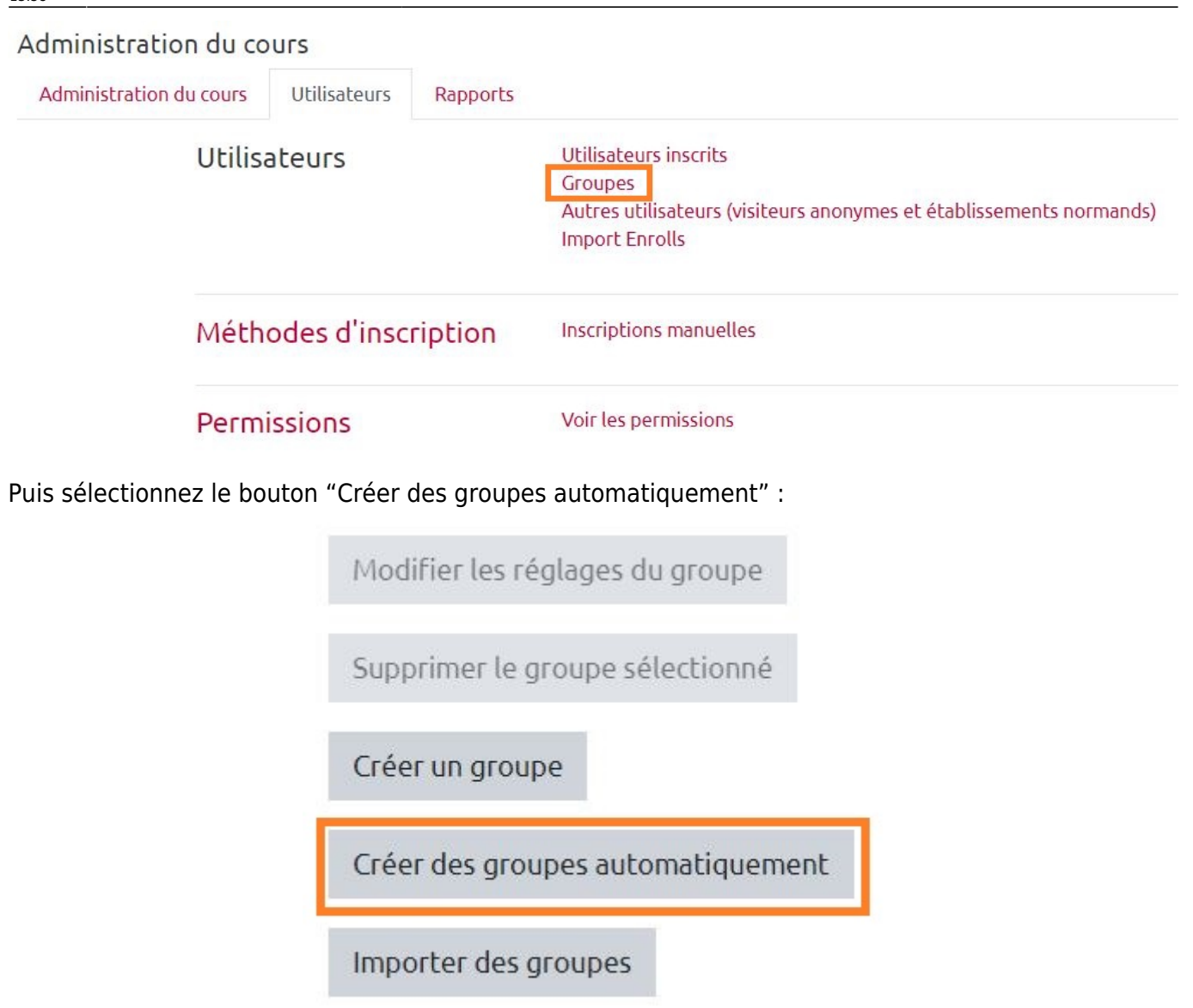

Et renseignez les paramètres :

## Créer des groupes automatiquement

# Général Schéma de O O Go dénomination Sujet # ① Création automatique basée sur Nombre de groupes \$ ② Nombre de O groupes/membres Messagerie de O groupe Non \$

# Membres du groupe

| Sélectionnez des<br>utilisateurs avec le<br>rôle | Étudiant | ÷ |
|--------------------------------------------------|----------|---|
| Sélectionner des<br>membres de la<br>cohorte     | Tout     | ¢ |

### Définir une restriction d'accès par groupe

dans la définition de chaque sujet : chacun des N sujets ne sera accessible que par un des N groupes :

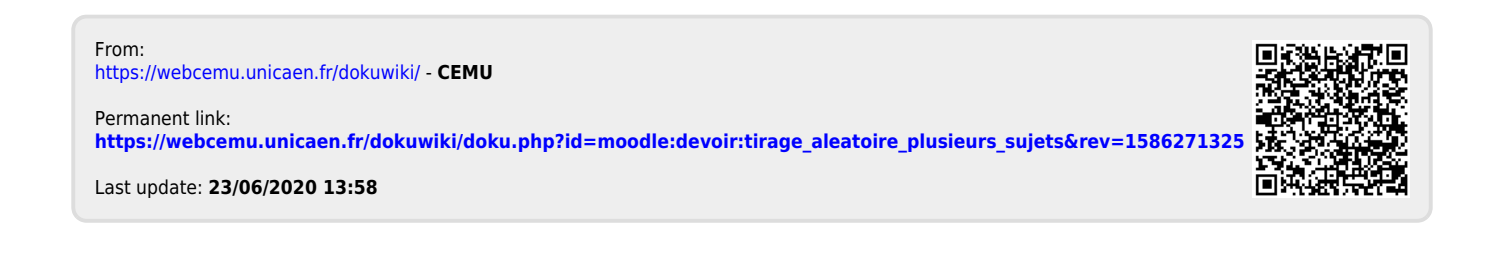